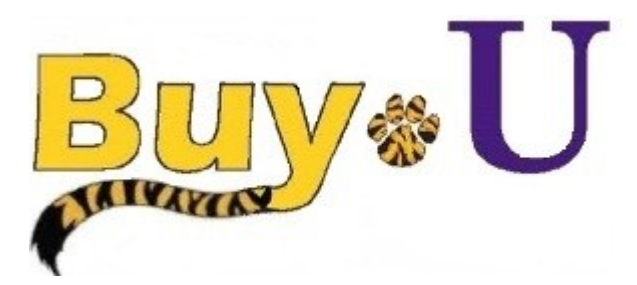

Quick

Reference

## Guide

## Assigning, Reviewing, and Approving a Requisition

## In This Guide

- ✓ Reviewing requisitions for approval
- Approving requisitions

✓ Assigning requisitions to yourself

Some requisitions requiring review automatically go to your approvals folder named (My PR Approvals). If an approval step is shared by more than one person, the document must be assigned to the approver before it is reviewed, updated, etc.

By placing the pending requisition in your My PR Approvals folder, it signifies that YOU are responsible for the current workflow step and indicates your intent to review (i.e., approve or reject) the requisition.

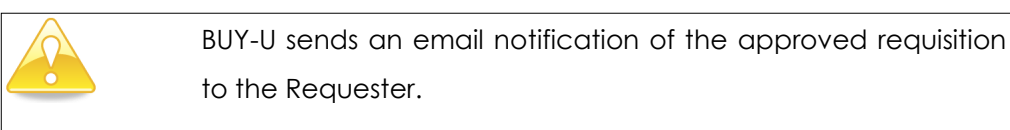

## Procedure

1. From the **BUY-U** homepage, access your pending requisitions by clicking the **Action Items** link in the top navigation bar.

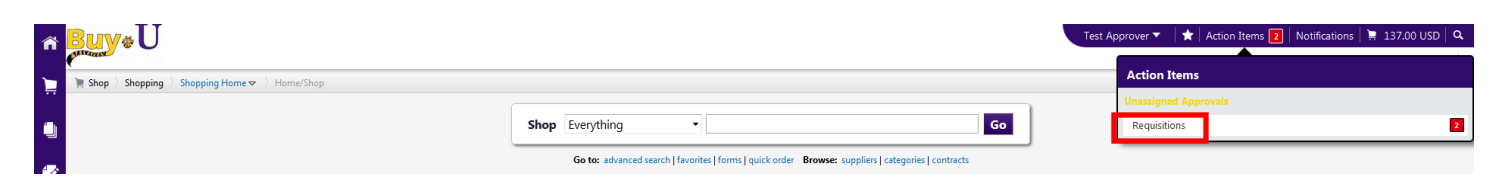

- 2. Click the Unassigned Approvals Requisitions link.
- 3. Expand the approval queue folder for the account number or dedicated name associated with the specific workflow step you wish to approve.

| Buy U                                                   |                              |                                      |                    |                                                                                                    | Test Approver 🔻 🛛 🖈 🛛 Action Items 🔰 🛛 N                      | lotifications   📜 137. | .00 USD   Q. |
|---------------------------------------------------------|------------------------------|--------------------------------------|--------------------|----------------------------------------------------------------------------------------------------|---------------------------------------------------------------|------------------------|--------------|
| Orders & Documents 〉 Approvals 〉 My Approvals マ 〉 My Ap | provals - Requisition        |                                      |                    |                                                                                                    |                                                               |                        |              |
| Group Results By: Folders -                             |                              |                                      |                    |                                                                                                    |                                                               |                        |              |
|                                                         | Total Results Found: 2       |                                      |                    |                                                                                                    | Assign                                                        | - Go                   |              |
| 1                                                       |                              |                                      | Sort by: Submit da | te newest first                                                                                                    |                                                               |                        | ?            |
| Filtered by                                             | Hide requisition details 🔒 e | xpand all  🗎 collapse all            |                    |                                                                                                    |                                                               | Results per fo         | older: 20 🔹  |
| Type: Requisitions                                      | 🔺 🖴 Supply Center as         | Contract Managed Catalog [2 results] |                    |                                                                                                    |                                                               |                        |              |
| View Approvals For: Test Approver                       | Requisition No.              | Suppliers:                           | Assigned Approver  | 20 D-14                                                                                                    | Time Requisitioner                                            | Amount                 | Action       |
| [remove all]                                            | <i>2</i> 1361431 🖻           | LSUHSC Scientific Supply Center      | Not Assigned       | 6/2/2015 3:13 PM                                                                                                    | Test Requisitioner1                                           | 0.00-050               | Assign       |
| State<br>Vot Assigned                                   | Requisition Name             | R-074                                |                    | Folders                                                                                                    | 48 Days in folder [Supply Center as Contract Managed Catalog] |                        |              |
|                                                         | No. of line items            | 1                                    |                    |                                                                                                    |                                                               |                        |              |
|                                                         | <i>2</i> 1356938 🖎           | LSUHSC Scientific Supply Center      | Not Assigned       | 5/25/2015 9:19 AM                                                                                                    | Test Requisitioner1                                           | 55.00 USD              | Assign       |
| Filter My Approvals ?                                   | Requisition Name             | R-058                                |                    | Second Second Se | 57 Days in folder [Supply Center as Contract Managed Catalog] |                        |              |
| Date Range                                              | No. of line items            | 1                                    |                    |                                                                                                    |                                                               |                        |              |

4. Click the Assign link, located in the Action column, to assign the requisition to yourself for review.

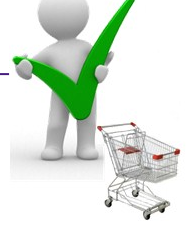

| ing, Reviewing, o                                   | and Appro                  | oving a Requisit                       | ion                |                                                                                                    |                                             |                 |                  |
|-----------------------------------------------------|----------------------------|----------------------------------------|--------------------|----------------------------------------------------------------------------------------------------|---------------------------------------------|-----------------|------------------|
| he <b>My PR Approvals</b>                           | folder, click              | on the requisition                     | number to op       | en the requisi                                                                                                    | tion.                                       | 2 Notifications | 137.00 USD Q     |
| Orders & Documents      Approvals      My Approvals | My Approvals - Requisition |                                        |                    |                                                                                                    |                                             |                 | ?                |
| Group Results By: Folders 💌                         |                            |                                        |                    |                                                                                                    |                                             |                 |                  |
|                                                     | Total Results Found: 1     |                                        |                    | All Dates                                                                                                    |                                             | Assign          | ▼ Go             |
|                                                     | •                          |                                        | Sort by: Submit da | te newest first 🔹                                                                                                    |                                             |                 | ?                |
| Filtered by                                         | Hide requisition details 🚔 | expand all 📴 collapse all              |                    |                                                                                                    |                                             | Results         | per folder: 20 💌 |
| Type: Requisitions                                  | 🔺 🖴 My PR Approv           | als [1 result]                         |                    |                                                                                                    |                                             |                 |                  |
| View Approvals For: Test Approver                   | Requisition No.            | Suppliers:                             | Assigned Approver  | PR Date/Time                                                                                                    | Requisitioner                               | Amount          | Action           |
| [remove a                                           | I] 🖉 1361431 🖎             | LSUHSC Scientific Supply Center        | Test Approver      | 6/2/2015 3:13 PM                                                                                                    | Test Requisitioner1                         | 0.00 US         | Approve          |
| Assigned Approver                                   | Requisition Name           | R-074                                  |                    | Folders 0 Days in formation of the second second | older [My PR Approvals]                     |                 |                  |
| test Approver                                       | No. of line items          | 1                                      |                    | 48 Days in                                                                                                    | folder [Supply Center as Contract Managed C | atalog]         |                  |
|                                                     | D Supply Center            | as Contract Managed Catalog [1 result] |                    |                                                                                                    |                                             |                 |                  |
| Filter My Approvals                                 |                            |                                        |                    |                                                                                                    |                                             |                 |                  |

- 5. Review the requisition information and make updates, if needed.
- 6. Select Approve/Complete Step from the Available Actions drop-down list and then click the Go button.

| Orders & Documents / Approv                                                                | als 👌 My Approvals 🗢 👌 Summary - Requisition 1361431                                                    |                    |                                                          |                        |                                                  |                               |                               |  |
|--------------------------------------------------------------------------------------------|----------------------------------------------------------------------------------------------------|--------------------|----------------------------------------------------------|------------------------|--------------------------------------------------|-------------------------------|-------------------------------|--|
| Back to Approvals                                                                          |                                                                                                    |                    | 🔹 1 of 1 Results 🕩                                       |                        |                                                  | Requisit                      | Requisition Number(s) 1361431 |  |
|                                                                                            |                                                                                                    |                    | Folder: My PR /                                          | Approvals              |                                                  |                               |                               |  |
|                                                                                            |                                                                                                    |                    |                                                          |                        |                                                  | Available Actions: Approve/Co | mplete Step 👻                 |  |
| Requisition PR Approvals PC                                                                | Preview Comments Attachments History                                                                    |                    |                                                          |                        |                                                  |                               |                               |  |
| Summary Shipping B                                                                         | Iling Accounting Codes Supplier Info Shipp                                                              | oing & Handling Ch | arges                                                    |                        |                                                  |                               |                               |  |
| lide header                                                                                |                                                                                                    | ,, j               |                                                          |                        |                                                  |                               | Hide value des                |  |
|                                                                                            | General                                                                                                 | ?                  | Shipping                                                 | ?                      |                                                  | Billing                       |                               |  |
| Status                                                                                     | 🥙 Pending                                                                                               | edit               | Ship To                                                  | edit                   | Bill To                                          |                               | [                             |  |
|                                                                                            | Supply Center (Test Approver)                                                                           |                    | Test Requisitioner1                                      |                        | Accounts Payable                                 |                               |                               |  |
|                                                                                            | 6/2/2015 3:13 PM                                                                                        |                    | Rm: 1234                                                 |                        | 433 Bolivar St                                   |                               |                               |  |
| Submitted                                                                                  | 0/2/2010 0.10 110                                                                                       |                    |                                                          |                        |                                                  |                               |                               |  |
| Submitted<br>Cart Name                                                                     | R-074                                                                                                   |                    | 433 Bolivar St                                           |                        | United States                                    |                               |                               |  |
| Submitted<br>Cart Name<br>Description                                                      | R-074<br>Sole Source Desimone                                                                           |                    | 433 Bolivar St<br>New Orleans, LA 70112                  |                        | United States                                    |                               |                               |  |
| Submitted<br>Cart Name<br>Description<br>Prepared by                                       | R-074<br>Sole Source Desimone<br>Test Requisitioner1                                                    |                    | 433 Bolivar St<br>New Orleans, LA 70112<br>United States |                        | United States                                    |                               |                               |  |
| Submitted<br>Cart Name<br>Description<br>Prepared by<br>Home Department                    | R-074<br>Sole Source Desimone<br>Test Requisitioner1<br>1050000<br>AUTER LEAT TH DROFESSIONS            |                    | A33 Boliwar St<br>New Orleans, LA 70112<br>United States |                        | United States Billing Information                |                               |                               |  |
| Submitted<br>Cart Name<br>Description<br>Prepared by<br>Home Department<br>Ad hoc Approver | R-074<br>Sole Source Desimone<br>Test Requisitioner1<br>1050000<br>ALLED HEALTH PROFESSIONS<br>no vedee |                    | A33 Bolivar Stealing<br>A33 Bolivar States               | View/edit by line item | United States Billing Information SSC Customer # |                               |                               |  |

7. If you are unable to complete an approval after it has been assigned to you, you can return it to the shared approval queue by clicking in the checkbox associated with the requisition, selecting **Return to Shared Folder** from the **Available Actions** drop-down list, and then clicking the **Go** button.

| ñ 🔒 | <mark>}uy</mark> ∗U                               |                                                                                   |             |                                                                                                    |          |                        | Test Approver ▼                                                                         | 🖈 🛛 Action Items 🔰     | Notifications   📜 137.00 | D USD   🍳      |
|-----|---------------------------------------------------|-----------------------------------------------------------------------------------|-------------|----------------------------------------------------------------------------------------------------|----------|------------------------|-----------------------------------------------------------------------------------------|------------------------|--------------------------|----------------|
|     | Orders & Documents 👌 Approvals 👌 My               | y Approvals 🗢 👌 Summary - Requisition 1361431                                     |             |                                                                                                    |          |                        |                                                                                         |                        |                          |                |
|     | Back to Approvals                                 |                                                                                   |             | 📧 1 of 1 Results 📠<br>Folder: My PR Approvals                                                               |          |                        | Requisition Number(s) 1361431 •                                                         |                        |                          |                |
| 2   |                                                   | Country and the second second                                                     |             |                                                                                                    |          |                        |                                                                                         | Available Actions: Ret | um to Shared Folder      | ▼ Go           |
| н   | Summary Shipping Billing                          | Accounting Codes Supplier Info Shipping &                                         | Handling Cł | arges                                                                                                    |          |                        |                                                                                         |                        | Hide valu:               | e descriptions |
|     |                                                   | General                                                                           | ?           |                                                                                                    | Shipping | ?                      |                                                                                         | Billing                |                          | ?              |
|     | Status<br>Submitted<br>Cart Name<br>Description   | Pending Supply Center (Test Approver) 6/2/2015 3:13 PM R-074 Sole Source Desimone | edit        | Ship To<br>Test Requisitioner1<br>Rm: 1234<br>LSUHSC-New Orleans<br>433 Bolivar St<br>New Orleans, LA 70112 |          | edit                   | Bill To<br>Accounts Payable<br>433 Bolivar St<br>New Orleans, LA 70112<br>United States |                        |                          | edit           |
|     | Prepared by<br>Home Department<br>Ad hoc Approver | 1050000<br>ALLIED HEALTH PROFESSIONS<br>no value                                  |             | United States                                                                                               |          | View/edit by line item | Billing Information<br>SSC Customer #                                                   |                        |                          | edit           |
|     | Ad hoc Reviewer                                   |                                                                                   |             |                                                                                                    |          |                        |                                                                                         |                        | View/edit I              | by line item   |

You have successfully assigned, reviewed, and approved a requisition.